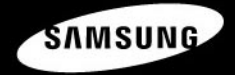

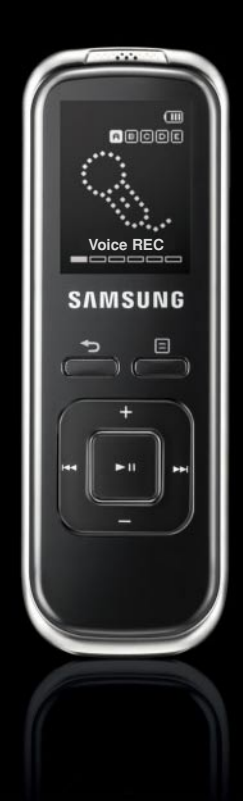

YV-150

For Your Safety Read this manual carefully to ensure proper use of the player and to avoid any danger or physical damage.

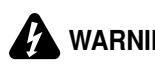

**WARNING** Failing to heed the player instructions may cause serious injury.

#### **Product Use**

| Improper us fire or electr | e can result in explosion,<br>ic shock.                                                                                                    | To avoid your hearing damage                                                                                                    |  |  |  |
|----------------------------|----------------------------------------------------------------------------------------------------|----------------------------------------------------------------------------------------------------|--|--|--|
|                            | Do not disassemble, repair<br>or modify this player on<br>your own.                                                                                             | Using the earphone or headphone for an<br>extended time can cause a serious damage<br>to your hearing.<br>If you are exposed to a sound in higher than 85db for<br>an extended time, you will be adversely affected on<br>your hearing. The higher the sound is, the more                                                                                                    |  |  |  |
|                            | Do not get the player wet<br>or drop it in water.<br>If the player gets wet, do not<br>switch it on. Contact a Service<br>Center.                               | seriously damaged your hearing is (an ordinary<br>conversation is made in 50 to 60 db and the noise level<br>on the road is approximately 80 db). You are strongly<br>advised to set the volume level to medium (the<br>medium level is usually less than 2/3 of the maximum).<br>If you feel a ringing in the ear(s), lower the<br>volume or stop using the earphone or<br>heardhoet stop using the earphone or |  |  |  |
| w M                        | Do not place the player in<br>damp, dusty or sooty                                                                                                    | To avoid a risk of traffic accident                                                                                                    |  |  |  |
|                            | areas, as it could result in fire or electric shock.                                                                                                    | Do not use the earphone while you are<br>driving a bicycle,automobile or motorcycle.<br>Otherwise it can cause a serious accident and,                                                                                                    |  |  |  |
|                            | Do not leave the player in<br>areas above 35°C(95°F)<br>(such as a sauna or inside<br>a parked car).<br>During hot weather, the<br>temperature inside a car may | furthermore, it is prohibited by the law in some<br>areas.<br>Using the earphone on the way, in particular, on<br>the crosswalk can lead to a serious accident.<br>For your safety, make sure the earphone cable<br>should not get in the way of your arm or other<br>surrounding objects while you are taking                                                                                                   |  |  |  |

exercise or a walk.

rise up to 80°C(176°F).

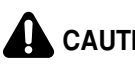

**CAUTION** Failure to follow all instructions lead to physical injuries or damage to the player.

#### **Product Use**

#### Management of Important Data Avoid malfunction Be sure to back up important data. Always use the accessories Please be aware that we provided by or approved by claim no responsibility for Samsung. damage from data loss due to breakdown, repair or other causes. Avoid malfunction Do not spray water on the player. Never clean the player with chemical substances such as Do not cause excessive benzene or thinner, as it may impact on the player by cause fire, electric shock or dropping it. Do not place deteriorate the surface. heavy objects on top of the

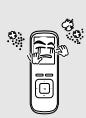

Prevent any foreign particles or dust from entering into the player.

player.

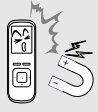

Do not place the player near magnetic objects, as it may cause a malfunction.

# Contents

| For Your Safety | <br>2 |
|-----------------|-------|
| Contents        | <br>1 |

## Chapter 1. Preparation

| Product Features                  | 6   |
|-----------------------------------|-----|
| Basic Information                 | 7   |
| Components                        | 7   |
| Button Functions                  | 10  |
| Screen Display Information        | 11  |
| Connecting the Earphone & Microph | one |
|                                   | 12  |
| Inserting the Battery             | 13  |
| Basic Use                         | 14  |

# Chapter 2. Loading Your Desired File

| Installing Samsung Media Studio      | 18 |
|--------------------------------------|----|
| Connecting to your PC                | 19 |
| Adding Files/Folders in Samsung      |    |
| Media Studio                         | 20 |
| Transferring Files to the Player wit | h  |
| Samsung Media Studio                 | 22 |
| Using as a Removable Disk            | 24 |
| Disconnecting from your PC           | 25 |
| Installing TTS                       | 26 |
| Using TTS                            | 27 |
| Creating a TS3 File                  | 29 |

### Chapter 3. Using the Player

| Voice Recording                   | 30 |
|-----------------------------------|----|
| Voice Recording                   | 30 |
| Using Voice Recording menu        | 32 |
| Recording with a phone            | 34 |
| Listening to Voice or Music File  | 35 |
| Listening to Voice or Music File  | 35 |
| Section Repeat                    | 38 |
| Creating a Playlist Using Samsung |    |
| Media Studio                      | 39 |
| To Play a Playlist                | 41 |
| Using Voice & Music Play menu     | 42 |
| Setting a Bookmark                | 44 |
| Setting a Bookmark                | 44 |
| Listening to FM Radio             | 46 |
| Listening to FM Radio             | 46 |
| Setting FM Presets                | 49 |
| To Delete Presets                 | 51 |
| Using FM Badio menu               |    |
| Moving to the Plavback Screen     | 53 |
|                                   |    |

## Chapter 4. Setting

| Setting                           | 54 |
|-----------------------------------|----|
| Setting Date/Time                 | 54 |
| Setting Display Off / Sleep Timer | 55 |
| Setting Language / Beep           | 56 |
| Setting Volume Limit              | 57 |
| Setting Default                   | 58 |
| System Information                | 59 |
|                                   |    |

## Chapter 5. Troubleshooting

Troubleshooting......60

## Chapter 6. Appendix

| Menu Tree              | 62 |
|------------------------|----|
| Product Specifications | 63 |

# **Product Features**

#### Long & High Quality Recording!

• You can record the high quality from SP (Standard), HQ (High Quality) and SHQ (Super High Quality) in addition to a long recording time.

#### VOR (Voice Operating Recording) Function

• VOR is a voice activated recording function where recording pauses when the sound is not loud or too soft.

#### **Easy Voice Recording**

• You can make a recording while listening to FM Radio or even in power-off condition.

#### Management of Recording Files

- You can classify your recordings in 5 separate folders of A, B, C, D and E. This will help you manage the folders.
- You can easily search for a desired file using <File Browser> function.

#### MP3, WMA, and TS3 Playback

- You can play a voice file in MP3 or TS3 formats.
- You can play a music file in MP3 or WMA formats.

#### Various Functions

 Various features in addition to voice recording are provided including music playback, FM Radio and bookmark for your convenience.

#### TTS Program

 With the Text-to Speech(TTS) program that converts text into voice, you can listen to a text file on a PC as the program converts it into a voice file and you can also listen to it in the player after transffering.

# Basic Information Components

#### **Checking the Accessories**

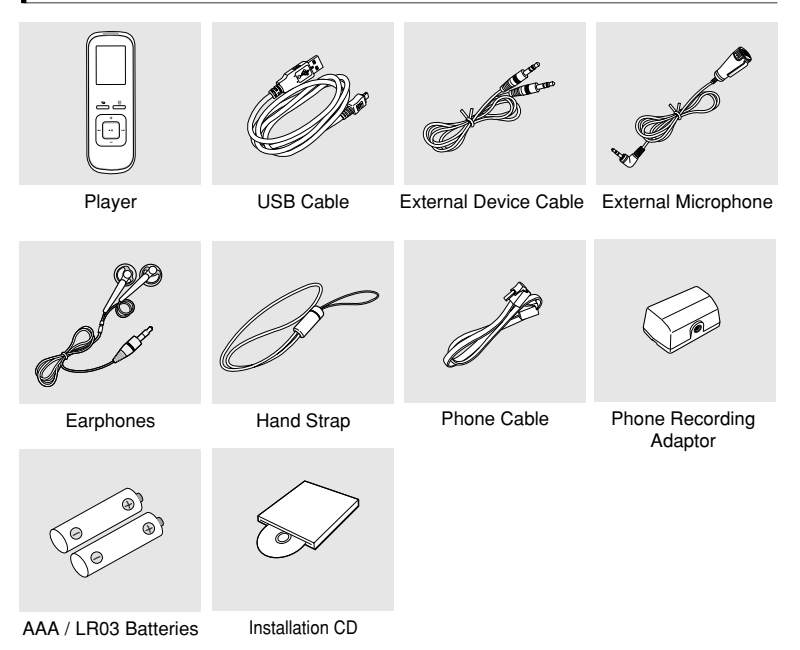

Design of accessories is subject to change for the purpose of improvement, without notice.

# Basic Information Components (continued)

#### Front & Left Side

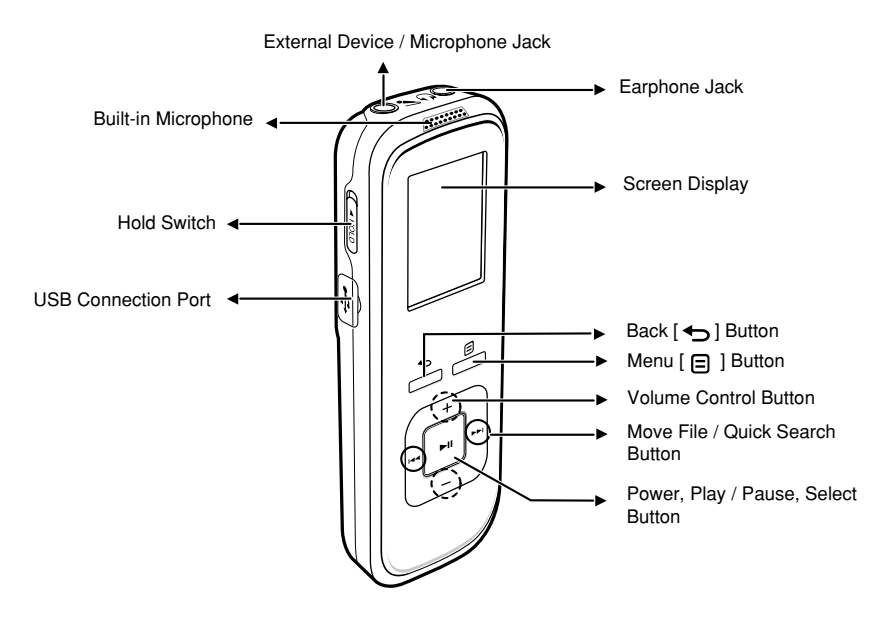

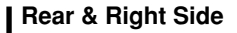

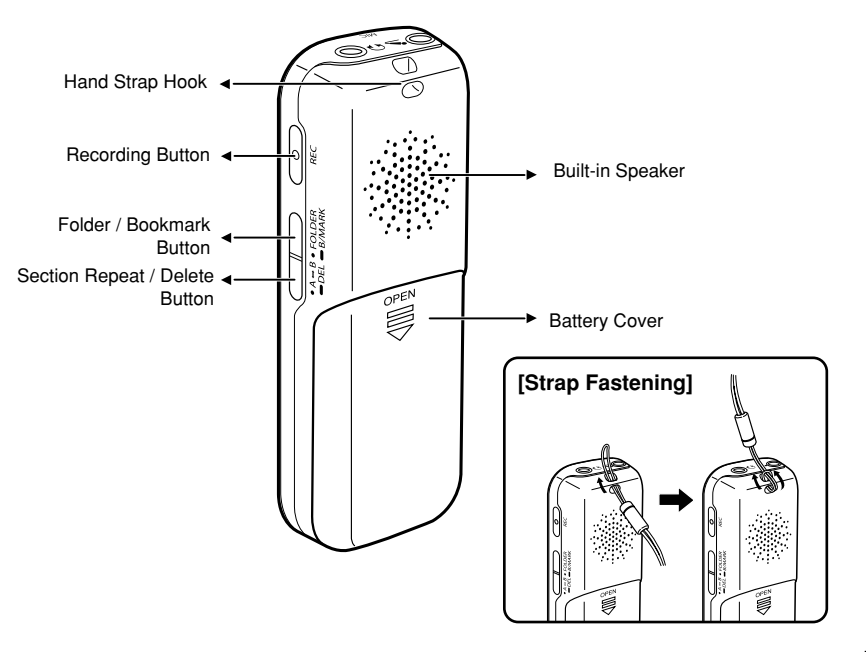

# Basic Information Button Functions

| Buttons              | Functions and Use                                                                                                    |  |  |  |  |  |  |
|----------------------|----------------------------------------------------------------------------------------------------|--|--|--|--|--|--|
| (+)                  | <ul> <li>Press and hold to turn the power on/off.</li> <li>Press to play/pause.</li> </ul>                                                             |  |  |  |  |  |  |
| H4 <b>H1</b> H4      | • + , - Press to control the volume.                                                                                                    |  |  |  |  |  |  |
| <u> </u>             | ■ I ← , → → I Press to move the previous or next file one by one.<br>Press and hold to fast scan files.                                                |  |  |  |  |  |  |
| - <b>-</b>           | <ul><li>Press to move to the previous level.</li><li>Press and hold to move to the main menu.</li></ul>                                                |  |  |  |  |  |  |
|                      | Press to move to the menu screen.                                                                                                    |  |  |  |  |  |  |
|                      | <ul><li>Press and hold to start recording.</li><li>Press again to stop recording.</li></ul>                                                            |  |  |  |  |  |  |
| •A-B<br>•DEL         | <ul><li>Press to repeat the section.</li><li>Press and hold to delete the selected file.</li></ul>                                                     |  |  |  |  |  |  |
| • FOLDER<br>• B/MARK | <ul> <li>Press to move to the folder where the file is stored.</li> <li>Press and hold to add a bookmark.</li> </ul>                                   |  |  |  |  |  |  |
| ( HOLD               | <ul><li>Slide in the direction of the arrow to lock the buttons.</li><li>Slide in the opposite direction of the arrow to unlock the buttons.</li></ul> |  |  |  |  |  |  |

# Basic Information Screen Display Information

#### Voice Recording

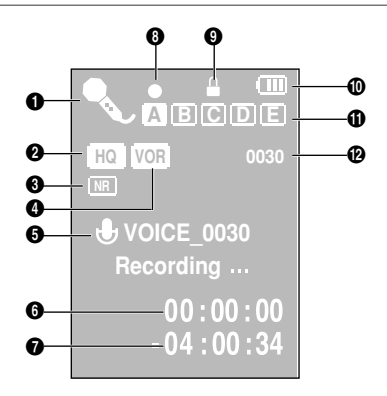

- 1 Mode Display
- 2 Voice Recording Quality Display
- 3 Noise Reduction Display
- 4 VOR(Voice Operated Recording) Dispaly
- 5 Current File Display
- 6 Recording Time (hour, minute, second)

- 7 Remaining Recording Time Display
- 8 Record / Standby Display
- 9 Hold Display
- 10 Remaining Capacity of Battery Display
- 11 Recording Folder Display
- 12 Number of Recorded Files Display

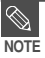

The screen pictures are for illustration purposes only. The actual screen may differ.

# Basic Information Connecting the Earphone & Microphone

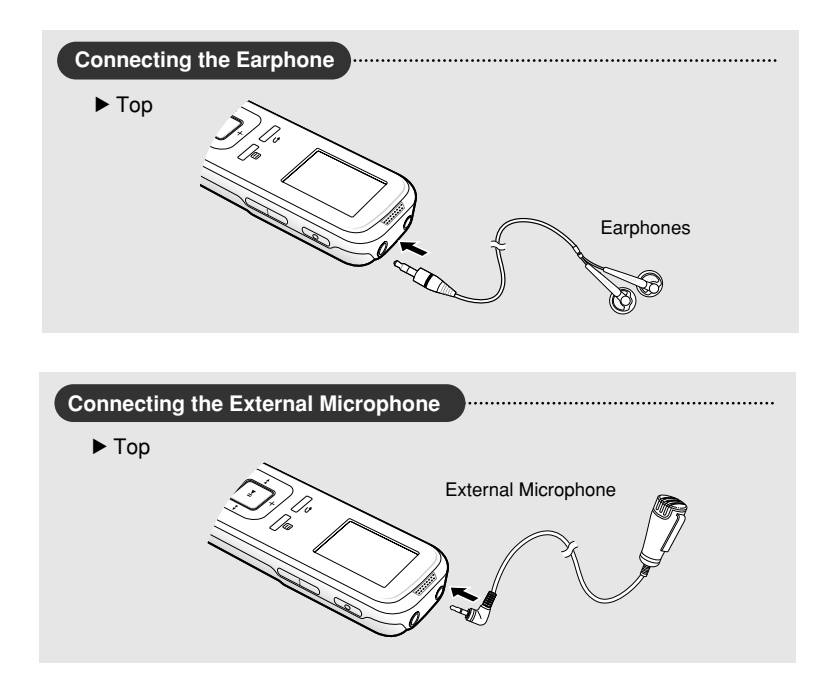

# Basic Information Inserting the Battery

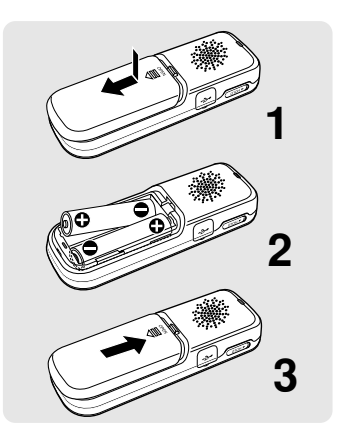

Slide the battery cover in the direction of the arrow as shown in the diagram and open it.

- 2 Insert rightly the batteries fitting their poles (+,-).
  - Be careful not to reverse the poles of the batteries.
  - Close the battery cover by sliding it in the direction of the arrow as shown in the diagram.

#### **Battery Life**

(AAA/LR03 Alkaline Battery)

| Mode | Voice Recording Mode  | Play Mode             |                       |  |  |  |  |
|------|-----------------------|-----------------------|-----------------------|--|--|--|--|
|      | voice necoraling mode | (Using the earphone)  | (Using the speaker)   |  |  |  |  |
| Time | A maximum of 15 hours | A maximum of 20 hours | A maximum of 15 hours |  |  |  |  |

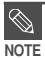

- When you do not use the player for a long time, remove the batteries.
- Even if you replace the batteries, your settings and files will not be affected.
- Actual battery time may vary according to the use conditions including the battery type, your settings and volume.

# **Basic Use**

## Turning the Power On & Off

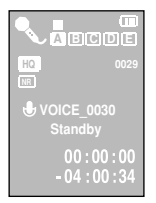

#### **Turning the Power On**

#### Press and hold the [►II] button.

Power is turned on.

#### **Turning the Power Off**

#### Press and hold the [ ►II] button.

- Power is turned off.
- If you press and hold the [REC] button in power-off condition, the player turns on and voice recording will start.

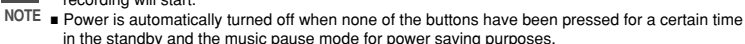

## Voice Recording

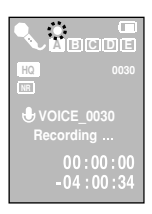

- Press and hold the [ ] button to move to the main menu.
- Press the [I◄◀, ►►I] button to select <Voice REC> and press the [►II] button.

The voice recording screen appears.

- **3** Press the [FOLDER] button to select a folder where the recording file is stored.
  - Press the [REC] button.
    - Voice recording starts.

#### Volume Control

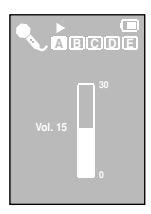

#### Press the [+, -] button to control the volume.

- The volume bar appears.
- You can control the volume from 0 to 30.
- Press the [ + ] button to increase the volume or the [ ] volume to decrease it.

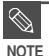

 If <Volume Limit> is set to <On>, you couldn't control the volume over 16. Set <Volume Limit> to <Off>.

## Lock Function

In Hold mode, all buttons are disabled. This function is useful when you are walking or jogging.

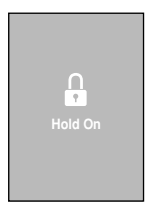

- Slide the [<HOLD] switch in the direction of the arrow.
  - No button works at all.
- 2 Slide the [<HOLD] switch in the opposite direction of the arrow to release the Lock function.

# Basic Use (continued)

#### Searching for files with <File Browser>

Search easily for files using the <File Browser> function.

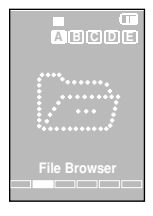

- Press and hold the [ ] button to move to the main menu.
- Press the [I◄◄, ►►I] button to select <File Browser> and press the [ ►II] button.
  - You will see the folder list including VOICE, MUSIC, TTS and PLAYLIST.
- **3** Press the [+, -] to select a folder of your choice.
- 4 Press the [►II] button to move to the file list of the selected folder.
  - Press the [ ] button to move to the previous level.
- **5** Press the [ + , ] button to select a file of your choice.
- 6 Press the [►II] button.
  - The selected file will be played.

#### File Deletion

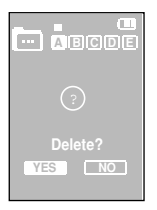

- Press the [I◀◀, ▶►I] button during pausing to select <File Browser> and press the [►II] button.
- 2 Use the [ + , − ] button to select the file you want to delete in the file list and press and hold the [DEL] button.
- Press the [ I◄◄, ▶►I ] button to select <YES> and then press the [ ►II ] button.
  - The selected file will be deleted.

If you want to directly delete a file during playing, press and hold the [DEL] button after pausing.

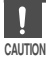

- You can't recover the file once it is deleted. So double-check to make sure the file is the one you want to delete.
- You cannot delete the file during playback.

### Loading Your Desired File Installing Samsung Media Studio Use Media Studio to transfe from your PC to the player.

Use Media Studio to transfer music files

Install the program on PCs running Windows 2000 or Windows XP after logging on with the Administrator account. Please refer to the PC user manual on how to log on with the Administrator account

CAUTION

Before you start! Insert the installation CD provided with the player into the CD-ROM drive.

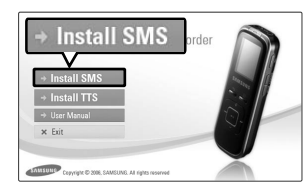

#### Click <Install SMS>.

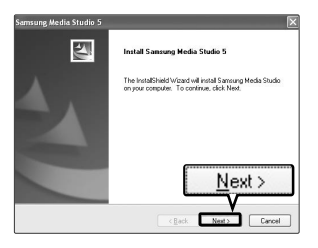

#### Click <NEXT>.

- Media Studio installation starts.
- An local icon is created on the desktop after installation is complete and Media Studio starts.

## Loading Your Desired File Connecting to your PC

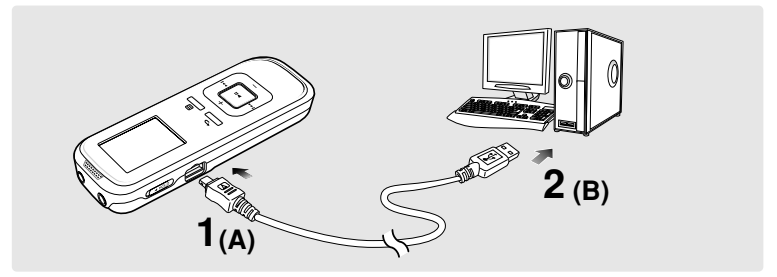

1 Connect the small end (A) of the USB cable to the USB connection port of the player.

**2** Connect the other end (B) of the USB cable to the USB port ( $\psi$ ) of your PC. - <USB Connected> appears on the screen display.

#### PC Requirements

The PC system must meet the following minimum specifications:

- Pentium 300MHz or higher
- 100MB of free hard disc space
- USB Port 2.0
- Resolution 1024 X 768 or higher
- Internet Explorer 6.0 or higher

- Windows 2000/XP/Vista
- CD Rom Drive (2X or higher)
- DirectX 9.0 or higher
- Windows Media Player 9.0 or higher

 If you connect the player through a USB hub, the connection may be unstable. Please connect the player to your PC directly.

- The player could not work while connecting to your PC.
- If you do not operate the player for a certain time after the USB connection, the screen display will turn off.

# Loading Your Desired File Adding Files/Folders in Samsung Media Studio

Media Studio enables you to select and organize files and folders in preparation for transfer to your player.

| AMSUNG Media Studio                                    |                 | 9         |            |            | 0:00 / 0:00    |                                           |
|--------------------------------------------------------|-----------------|-----------|------------|------------|----------------|-------------------------------------------|
|                                                        | 1. N            | ly PC     | My Album   | 000        | Po<br>M        | rtable<br>V-150]                          |
| My Syle                                                | k               |           |            | D Search ₩ |                |                                           |
| S Type III Artist                                      | Album           | Genre     | Time There | Rating     | Play Count Las | 🐨 🕒 🗇 👘 🐨 🕹 Portable [YV-150] 😣           |
| 0                                                      | Society CO:     | 34822     | 1:33       |            |                | Type Eligname                             |
|                                                        | TC              | Other     | 4-57       |            |                | Firehouse - The Best - 10, When I Look I. |
|                                                        | T Albo into You | Pap       | 4:35       |            |                | Firehouse - The Best - 15. Don't Treat M. |
| Breathe Again Tony Bras                                |                 | Pop       | 4:26 V     |            |                | 11. There's Gotta Be More To Life.mp3     |
| 🕑 📖 🖸 Family affair 🛛 🖪 Mary 3.8k                      | e No More Drama | R88       | 4:28       |            |                |                                           |
| ☑ IN Now That We Foun ■ Heavy D 8                      |                 | Dance     | 4:16 🔍     |            |                | -                                         |
| COMPARENT Shape of my Heart Sting                      | Ten Summoner's  | Rock      | 4:44 🔍     |            |                | (B)                                       |
| 🕑 📖 Symphony No. 9 (S 🗄 Ludwig va                      |                 | Classical | 1:15 🔍     |            |                | MYAlburn                                  |
| 😢 📖 When You Believe 🚦 Mariah Ca                       | ÁÌÁýÆB¦ÖÁÚ      |           | 4:31       |            |                |                                           |
|                                                        |                 |           |            |            |                |                                           |
|                                                        |                 |           |            |            |                | (3)                                       |
|                                                        |                 |           |            |            |                |                                           |
|                                                        |                 |           |            |            |                | Burn CD                                   |
|                                                        |                 |           |            |            |                | _                                         |
|                                                        |                 |           |            |            |                |                                           |
|                                                        |                 |           |            |            |                |                                           |
|                                                        |                 |           |            |            |                | Deshable                                  |
|                                                        |                 |           |            |            |                | Porcable                                  |
|                                                        |                 |           |            |            |                |                                           |
|                                                        |                 |           |            |            |                | 185.                                      |
|                                                        |                 |           |            |            |                |                                           |
|                                                        |                 |           |            |            |                |                                           |
|                                                        |                 |           |            |            |                | 414                                       |
|                                                        |                 |           |            |            |                |                                           |
|                                                        |                 |           |            |            |                |                                           |
|                                                        |                 |           |            |            |                |                                           |
|                                                        |                 |           |            |            |                |                                           |
|                                                        |                 |           |            |            |                |                                           |
|                                                        |                 | -         |            |            |                |                                           |
|                                                        |                 | - 1       | Add Eo     | Idor       | الم وال        | area 2                                    |
|                                                        |                 | 5         | T mulu FU  | iuei       | - P Au         |                                           |
|                                                        |                 |           |            |            | 5              |                                           |
| đ                                                      |                 |           |            | /          | V              | 😁 💷 26MB / 15 🖾 New Folder                |
|                                                        |                 |           |            | ·          |                |                                           |
| <ul> <li>Selected Files: 1, Total Files: 10</li> </ul> |                 |           | (田)        | vdd Folder | 🗇 Add File     |                                           |

#### Please refer to Help for more information on how to use Media Studio.

• Click <MENU>  $\rightarrow$  <Help>  $\rightarrow$  <Help> from the menu at the top of the Media Studio program.

Before you start

Connect the player to your PC.

■ Media Studio must be installed on your PC. ▶ Page 18

#### Media Studio will automatically start when the player is connected to your PC.

- If the program does not start automatically, double-click the Redia Studio icon on the desktop.

#### Click the desired file icon on the left side.

- Choose the file type you want to transfer by clicking on one of these icons.
- Click icon to display music list.
- Click icon to display etc list. The ETC list includes other file type (TS3).

#### To add folders to Media Studio

#### Click <Add Folder> on the bottom of Media Studio.

- The Open Folder window will appear.

#### Select the folder to add and click <OK>.

The files of the selected folder are added to the list on the left side of the Media Studio Screen.

### To add files to Media Studio

#### Click <Add File> on the bottom of Media Studio.

The Open window will appear.

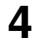

#### Select the files to add and click <Open>.

The selected files are added to the list on the left side of the Media Studio Screen

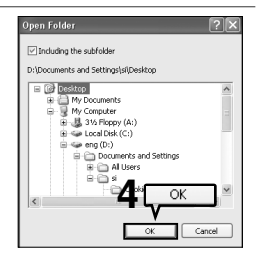

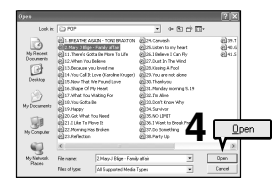

# Loading Your Desired File Transferring Files to the Player with Samsung Media Studio

#### Perform the following steps to transfer files from your PC to the player.

| SAMSU   | ING Media   | Studio (MRNU)          | 90            | 000              | 0         |                |       |             | 0:00 / 0:00    | 00                 |       |                                           |
|---------|-------------|------------------------|---------------|------------------|-----------|----------------|-------|-------------|----------------|--------------------|-------|-------------------------------------------|
| ۵       | ð           |                        | тс <b>2</b>   |                  | ly PC     | <b>П</b> Му АК | bum   | <b>O</b> ~~ | P<br>P         | ortable<br>IV-150] |       |                                           |
| Hy St   | yle 🛛 🖬     | 🖶 🕑 🔯 💷 🖓              | y PC> Music   |                  |           |                |       | Ø Search ▼  |                |                    |       |                                           |
| 9       | Type        | Title 🔺                | Artist        | Albun            | Genre     | Time           | Theme | Rating      | Play Count Las |                    | -     |                                           |
| 8       |             | "Highway Blues"        | Marc Seale    | Speakin' Out     | Ja22      | 1:33           | ~     |             |                |                    |       | B I I KIC & Portable [1V-150]             |
| 2       | NP2 8       | (There's Gotta Be) 📗   | Stacle Orrico | Stacie Orrico (R | Pop       | 3:20           |       |             |                |                    | Type  | The Name                                  |
| ۲       | HIE C       | 076 You Call It Love 📃 | Karoline Kr   | MBC WEAK /EE     | Other     | 4:57           | v     |             |                | -17                | THE . | Firehouse - The Best - 10. When I Look I. |
| 8       | HIE C       | Because you loved me   | Celine Dion   | Falling into You | Pop       | 4:35           | ~     | -           |                | My PC              | THE . | Firehouse - The Best - 15, Don't Treat M  |
| 8       | HIN:        | Breathe Again          | Tony Brax     |                  | Pop       | 4:26           | Ŧ     |             |                |                    | THE . | 11. There's Gotta Be More To Life.mp3     |
| 8       | HINE R      | Family affair          | Mary 3.68ge   | No More Drama    | RåB       | 4:28           | ~     |             |                |                    |       |                                           |
| 8       | 102.0       | Now That We Foun 🗐     | Heavy D &     |                  | Dance     | 4:16           | Ŧ     |             |                | en.                |       |                                           |
| 8       | 1122        | Shape of my Heart      | Sting         | Ten Summoner's   | Rock      | 4:44           | -     |             |                | 110                |       |                                           |
| 8       |             | Symphony No. 9 (S 🗐    | Ludwig va     |                  | Classical | 1:15           | Ŧ     |             |                | MYAlbure           |       |                                           |
| 8       | 1122        | When You Believe       | Mariah Car    | A1A9/EB20AU      |           | 4:31           | ~     |             |                |                    |       |                                           |
|         |             |                        |               |                  |           |                |       |             |                |                    |       |                                           |
|         |             |                        |               |                  |           |                |       |             |                | 00                 |       |                                           |
|         |             |                        |               |                  |           |                |       |             |                | 0                  |       |                                           |
|         |             |                        |               |                  |           |                |       |             |                | Burn CD            |       |                                           |
|         |             |                        |               |                  |           |                |       |             |                |                    |       |                                           |
|         |             |                        |               |                  |           |                |       |             |                | $\geq$             |       |                                           |
|         |             |                        |               |                  |           |                |       |             |                |                    |       |                                           |
|         |             |                        |               |                  |           |                |       |             |                |                    |       |                                           |
|         |             |                        |               |                  |           |                |       |             |                | Portable           |       |                                           |
|         |             |                        |               |                  |           |                |       |             |                |                    |       |                                           |
|         |             |                        |               |                  |           |                |       |             |                |                    |       |                                           |
|         |             |                        |               |                  |           |                |       |             | (二)            | (T).               |       |                                           |
|         |             |                        |               |                  |           |                |       |             |                |                    |       |                                           |
|         |             |                        |               |                  |           |                |       | -           |                |                    |       |                                           |
|         |             |                        |               |                  |           |                |       |             |                | - C.               |       |                                           |
|         |             |                        |               |                  |           |                |       |             |                |                    |       |                                           |
|         |             |                        |               |                  |           |                |       |             |                |                    | _     |                                           |
|         |             |                        |               |                  |           |                |       |             |                |                    |       |                                           |
|         |             |                        |               |                  |           |                |       |             |                |                    |       |                                           |
|         |             |                        |               |                  |           |                |       |             |                |                    |       |                                           |
|         |             |                        |               |                  |           |                |       |             |                |                    |       | Dortable                                  |
|         |             |                        |               |                  |           |                |       |             |                |                    |       | FUILADIE                                  |
|         |             |                        |               |                  |           |                |       |             |                |                    |       | window                                    |
|         |             |                        |               |                  |           |                |       |             |                |                    | 1     | WILLOW                                    |
|         |             |                        |               |                  |           |                |       |             |                |                    |       |                                           |
| 100     |             |                        |               |                  |           |                |       |             |                |                    | ⊕⊏    | 26M8 / 15 🖾 New Folder                    |
| 4       |             |                        |               | - 10             |           |                |       |             |                |                    | _     |                                           |
| (A) Sel | ected Files | 1. Total Eles: 10      |               |                  |           |                | (FRA  | dd Folder   | Add File       |                    |       |                                           |
| 0       |             |                        |               |                  |           |                |       |             |                |                    |       |                                           |

 Music recognition technology and related data are provided by Gracenote and Gracenote CDDB<sup>®</sup> Music Recognition Service<sup>SM</sup>.

CDDB is a registered trademark of Gracenote. The Gracenote logo and logotype, the Gracenote CDDB logo and logotype, and the "Powered by Gracenote CDDB" logo are trademarks of Gracenote. Music Recognition Service and MRS are service marks of Gracenote.

Before you start!

Connect the player to your PC.

■ Media Studio must be installed on your PC. ► Page 18

Media Studio will automatically start when the player is connected to your PC.

If the program does not start automatically, double-click the *M* Media Studio icon on the desktop.

### 2 Click the desired file icon on the left side.

- Choose the file type you want to transfer by clicking on one of these icons.
- Click licon to display music list.
- Click icon to display etc list. The ETC list includes other file type (TS3).

#### 3 Select the file to transfer in the left file list.

#### Click 좌 icon.

The selected file is transferred to the player.

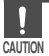

Do not disconnect the USB cable during file transfer. This may cause damage to the player or your PC.

# Using as a Removable Disk

You can use the player as a removable storage device.

Before you start! 

Connect the player to your PC.

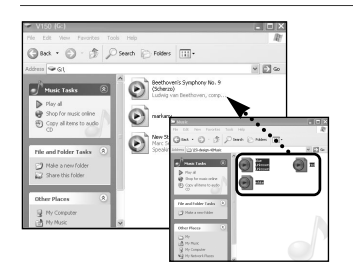

- Open files/folders to transfer from your PC.
- **2** Open <My Computer>  $\rightarrow$  <V150> from the desktop.
- 3 Select the files/folders to transfer from your PC and drag and drop them to a folder of your choice in the <V150>.
  - The selected folders or files are transferred to the player.

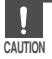

- The file transfer message will appear during file download or upload. Disconnecting the USB cable while the message is displayed may cause malfunction of the player.
- The order of music files displayed in Windows Explorer may differ from the playback order on your player.
- If you transfer a DRM file(charged file) to the removable disk, the file will not be played.

#### What is DRM?

DRM (Digital Rights Management) is a technology and service to prevent the illegal use of digital contents and protect the profit and rights of copyright holders. DRM files are charged music files applied with the illegal copy protection technology of legally purchased MP3 music.

# Disconnecting from your PC Follow the steps below to prevent damage to the player and data when disconnecting from your PC.

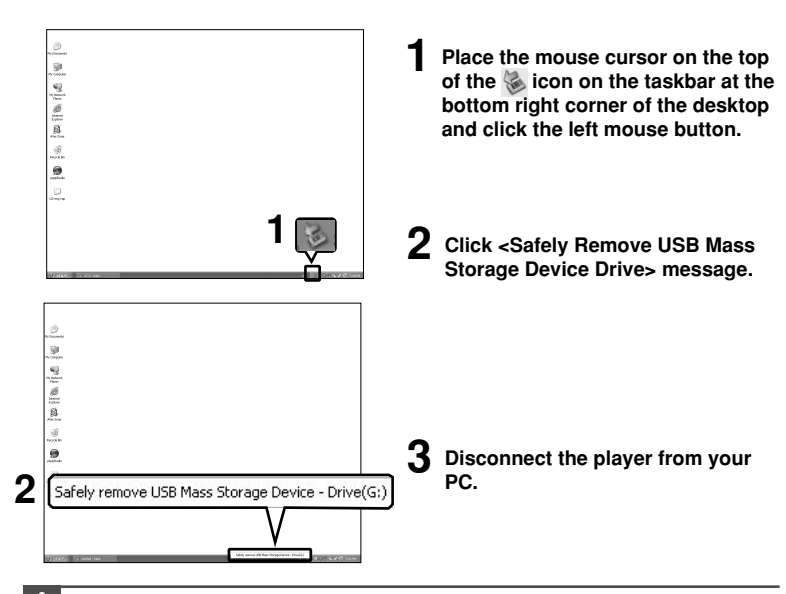

CALITION

- Do not disconnect the player from the PC during file transfer. This may cause damage to data and the player.
- You cannot remove the player while files within the player are being played on your PC. Please retry after playback is finished.

# Installing TTS

TTS (Text-to-Speech) is a converting program that converts text into voice. TTS reads out the text you entered on your PC in a human voice, a great help to enhance your language skill.

Before you start!

Insert the installation CD provided with the player into the CD-ROM drive.

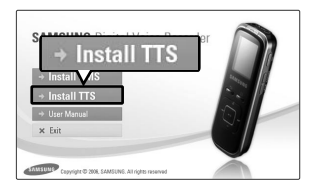

Click <Install TTS>.

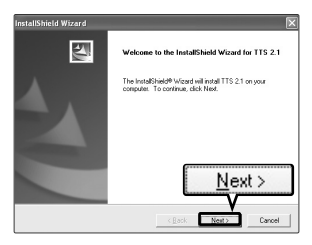

2 Click <NEXT>.

- TTS installation starts.
- An solution is created on the desktop after installation is complete.

#### Using TTS Before you start! TTS icon on your desktop. Click the 🖉 Q 0 4 6 6 0 Ø 0 Intitled - TTSPad - 🗆 🗙 R: CAB 0 ENGLISH Spring has come. Ð Ш ß 0000

- 1 New: To create a new text.
- 2 Open: To open a file on your PC.
- 3 Save: To save your text in .TXT format.
- 4 Save As: To save the file with a new name.
- 5 Cut: To cut the text.
- 6 Copy: To copy the text.
- 7 Paste: To paste the text you cut or copied.
- 8 Option: To set the language, volume, dictionary, etc.
- **9** Generation: To convert the text into a voice file format of TS3 that you can listen to in the player.

- 10 Print: To print the text file.
- **11 Help:** To get useful information about the use of the program.
- 12 Voice Engine: To view the language currently selected.
- **13 Play:** To listen to the voice version of the text.
- 14 Pause: To pause the play.
- 15 Stop: To stop the play.
- 16 REW(Backward): To move the previous part of the text.
- 17 FF(Forward): To move the next part of the text.
- **18 Textviewer:** To display the current word, phrase or sentence.

# Using TTS (continued)

## To set Option

|    | Option Control Dialog     |                                   |          |
|----|---------------------------|-----------------------------------|----------|
|    | Setting                   | Dictionary                        |          |
| 2- | Language American English | acc Source Text<br>addr<br>adm    | <b>4</b> |
|    | oletter oword osentence   | afr Pronunciation<br>A-level anon |          |
|    | Speech Control            | AP<br>DLL ADD MOD DEL             |          |
| 2  | Volume                    | Text to<br>TEL Speech             |          |
| J- | Rate (((                  | zero<br>水 <sup>A</sup> 線          |          |
|    | ОК                        | Cancel                            |          |

Press the [Option 🔢 ] button.

# 2 Setting

- Language: To select the lanuguage for the voice to read the text.
- letter: To read character by character.
- word: To read word by word.
- sentence: To read sentence by sentence.

# 3

#### Speech Control

- Volume: To control the volume.
- Pitch: To adjust the voice pitch.
- Rate: To adjust the speech rate.

#### 4 Dictionary

In the Dictionary option, you can " Define Reading" for the words.

For instance, if you want the system to read the word "IT" as "Information Technology", you just have to define "IT" as "Information Technology" in the Dictionary.

- Source Text: To enter the word that you want to define.
- Pronunciation: To enter the meaning of defined words or sentences.
- ADD: To add words to be newly defined.
- MOD: To modify the definition of saved words.
- DEL: To delete saved words.

# Creating a TS3 File You can use the TTS program to convert text into a voice file in TS3 format.

voice file in TS3 format.

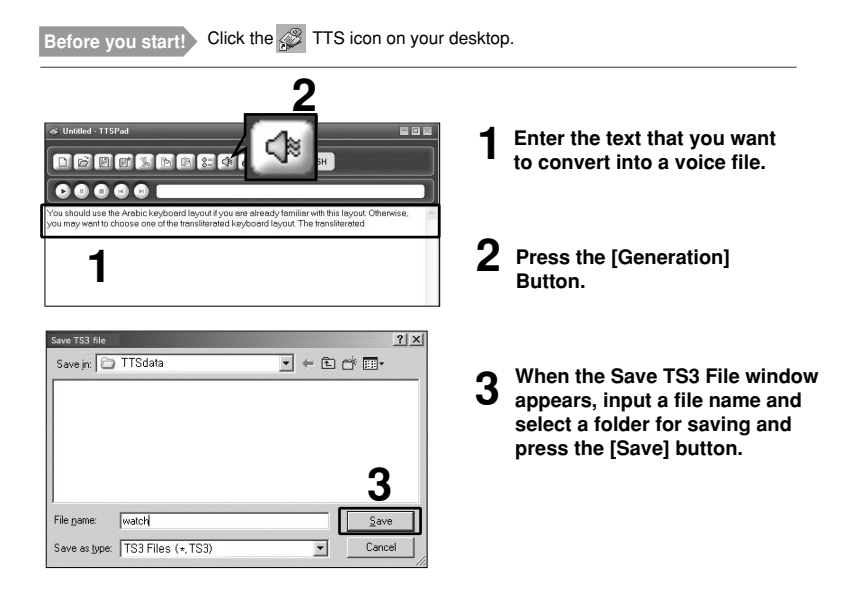

- NOTE
- •You can search TS3 files that are transferred to the player in the  $\langle$ File Browser $\rangle \rightarrow \langle$ TTS $\rangle$ folder. ► Page 16
- For more information, refer to the Help (2).

# Voice Recording

You can use the built-in or external microphone to record a voice.

Turn on the player and check the battery capacity. Connect the external microphone to the player, if you want to use it. ▶ page 12

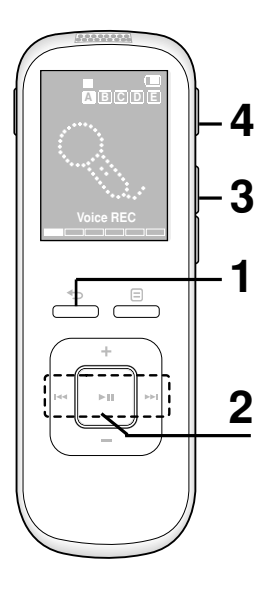

Before you start!

Press and hold the [ - ] button to move to the main menu.

2 Press the [I◄◄, ►►I ] button to select <Voice REC> and press the [►II] button.

The voice recording screen appears.

**3** Press the [FOLDER] button to select a folder where the recording file is stored.

- Press the [REC] button.
  - Voice recording starts.

## Recording Time

| Model Mode      | SP        | HQ       | SHQ      |
|-----------------|-----------|----------|----------|
| YV-150 X(512MB) | 33 hours  | 16 hours | 8 hours  |
| YV-150 Z(1GB)   | 66 hours  | 33 hours | 16 hours |
| YV-150 Q(2GB)   | 132 hours | 66 hours | 32 hours |

#### To stop recording

#### Press the [REC] button again.

- Voice recording stops.
- The recording file is automatically stored in the selected folder.
- You can save a maximum of 300 files in a folder.

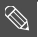

- Press the [►II] button if you want to pause recording.
- If you press and hold the [REC] button in power-off condition, the player turns on and voice recording will start. It takes a minute until the recording starts.
  - You can listen to the sound at the same time with recording by using the earphones.
  - The microphone should face forward the sound soruce during the recording.
  - Beeps are disabled while recording.

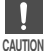

- Keep the external microphone away from the earphones during the recording. Otherwise, it can cause noise on the recording.
- CAUTION Do not put the microphone too close to or far distant from your mouth. Otherwise, the sound quality may be poor.
  - If the battery capacity is low, you cannot record. So check the battery and replace it with a new one before recording.
  - Do never remove the battery during the recording. Otherwise, the player will not completely record the file.
  - Continuing the recording time, the displayable time is 99 hours. Depending on the model, the recording time indicates the sum of the possible recording time.
  - When changing the battery, the recording time shows 00.

# Voice Recording Voice Recording menu

#### To select Voice Recording Quality

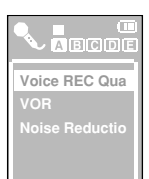

- Press the [ 😑 ] button in standby mode.
  - The voice recording menu appears.
- Press the [ + , ] button to select <Voice REC Quality> and press the [ ►II ] button.

The voice recording quality menu appears.

- **3** Press the [+, -] button to select a mode and press the  $[|\cdot||]$  button.
  - <SP>: To set the recording quality to standard.
  - <HQ>: To set the recording quality to high quality.
  - SHQ> : To set the recording quality to the best quality.

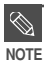

During the voice recording, the menu is not accessed.

### To set VOR <Voice Operating Recording>

You can set the player to record only if a sound or voice is detected.

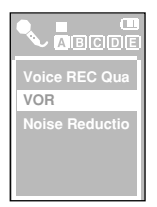

- Press the [ 😑 ] button in standby mode.
  - The voice recording menu appears.
- **2** Press the [+, -] button to select <VOR> and press the  $[\bullet II]$  button.
  - The VOR menu appears.
- **3** Press the [+, -] button to select the mode and press the [|||] button.
  - Off>: To record even if there is no sound.
  - <On>: To pause recording automatically when there is no sound.

### To set Noise Reduction

Noise Reduction filters out any other noise than voice to clarify the recording.

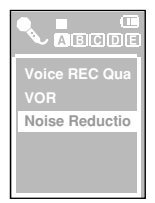

- Press the [ = ] button in standby mode.
- The voice recording menu appears.
- Press the [+, -] button to select <Noise Reduction> and press the [►II] button.
  - The noise reduction menu appears.
- Press the [+, -] button to select the mode and press the [**▶II**] button.
  - Off> : To record as a original sound.
  - <On>: To reduce noise to make the recording clearer.

# Recording with a phone

You can record phone conversation in your player.

Before you start! Turn on the player and check the battery capacity.

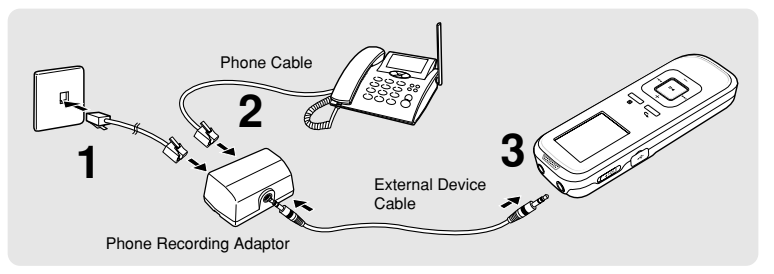

- Connect the phone connector to the phone recording adapter.
- $\mathbf 2$  Connect the phone to the phone recording adapter using the phone cable.
- **3** Connect the player to the phone recording adapter using the external device cable.
- **4** Press the [FOLDER] button to select a folder where the recording file is stored.
  - Press the [REC] button during the phone conversation.
    - Recording starts.
  - To stop recording, press the [REC] button again.
    - Recording stops.

■You can search a recorded file using the <File Browser> → <VOICE> folder. ▶ Page 16

NOTE The recording quality can differ according the phone or the voice of the other party.

#### Listening to Voice or Music File

# Listening to Voice or Music File You can listen to a recorded file or music file that is transferred to the

player.

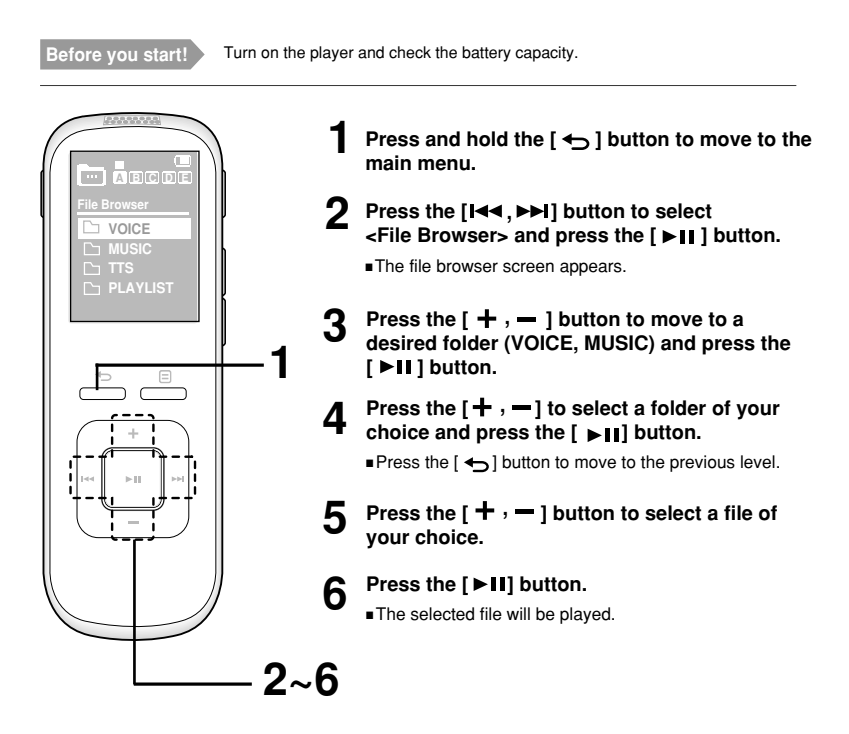

Listening to Voice or Music File

# Listening to Voice or Music File (Continued)

#### To pause playback

Press the [>II] button while the file is playing.

The file playback will be paused.

#### Press the [>II] button again.

The file will play from the point where it stopped.

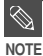

Power is automatically turned off when none of the buttons have been pressed for a certain time in the standby and the music pause mode for power saving purposes.

#### To search within a file

Press and hold the [I◄◄, ►►I] button while the selected file is playing.
 It searches to the beginning or the end of the file.

# **2** Release the button at the point you want to start.

It starts playing from the point you release the button.

#### To play from the beginning of the current file

#### Press the [ I <> ] button after 3 seconds of play.

• The current file starts playing from the beginning.

#### To play the previous/next file

#### Press the [ I <> ] button within 3 seconds of play.

The previous file will start playing.

#### Press the [►►I] button.

The next file will start playing.

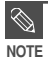

■ When playing VBR files, the previous file may not play even if you press the [ I ◄ ] button within 3 seconds of the play.

#### Listening to Voice or Music File

# **Section Repeat**

This function enables you to listen to specific parts of a file repeatedly. Recommended for language learning.

#### Before you start!

Turn on the player and check the battery capacity.

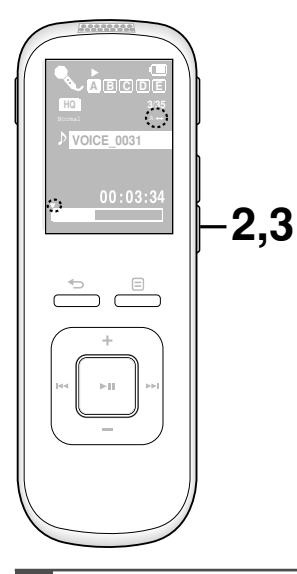

### To set a section to repeat

- Play a file of your choice.
- **2** Press the [A B] button at the beginning of the section you want to repeat.
  - The starting point is set and <A → > will appear in the screen display window.

# Press the [A - B] button again to set the ending of the section you want to repeat.

- <A B> will appear on the screen and the specified section starts to play repeatedly.
- You will see the ▼ mark over the repeated section on the progress bar.

#### To cancel the section repeat

# Press the [A - B] button again during Section Repeat.

Section Repeat will be canceled.

You can set the start and end points of the section repeat only within a file.

# Listening to Voice or Music File Creating a Playlist Using Samsung Media Studio

0000

26549 / 10 PT New

9000 0:00/0:00 800 My PC D) My Albur Portable [YV-150] -Ny Style=) 💼 🏚 My Albun Title Portable [YV-150 C There Abus Exercise () there also Study 0.00 Firehouse - The Best - 15. Don't Treat P 11. There's Gotta Be More To Life.mp3 Driving Party 1E Create Ordinary Album Meditation 3 Album Title : New Abur Most Favorite Tracks 3 C Auto Ab Burn CD 3 火 OK change delet 18 Cancel 11 2 New Album

A playlist is a list of your favorite songs.

#### Click <My Album> on the top of Media Studio.

The <Mv Album> window appears.

#### **2** Click <New Album> on the bottom.

The Creation window appears.

cted Albuns: 0, Al Albuns:

#### ${f 3}$ Type in the album title and click <OK>.

A new album (playlist) will be created and stored in the My Album section of Media Studio.

# Listening to Voice or Music File Creating a Playlist Using Samsung Media Studio (Continued)

Adding Music files to a Playlist

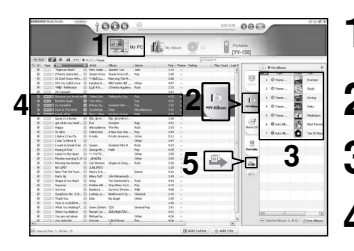

- Click <My PC> on the top of Media Studio.
- The <My PC> window appears.
- Click <My Album> in the right corner of the
   window.
  - The Album window appears.
- Double-click on a desired album in the right window.
- Select files that you want to transfer in the <My PC> window.
- 🗧 Click 🌥 icon.
  - The selected files will be added to the album (playlist).

#### Exporting a Playlist to your Player Using Media Studio

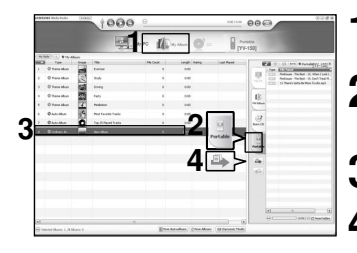

- Click <My Album> on the top of Media Studio.
- The <My Album> window appears.
- 2 Click <Portable> in the right corner of the window.
  - The <Portable> window appears.
  - Select a desired album in the <My Album> list.

#### Click 🌥 icon.

- The selected album will be transferred to the player and stored in <File Browser> → <PLAYLIST>.
- The product supports up to 10 albums (playlists) and up to 25 files per album (playlist).

## Listening to Voice or Music File To Play a Playlist

#### Before you start!

For more information, see pages 39~40 to see how to create and transfer playlists to your player.

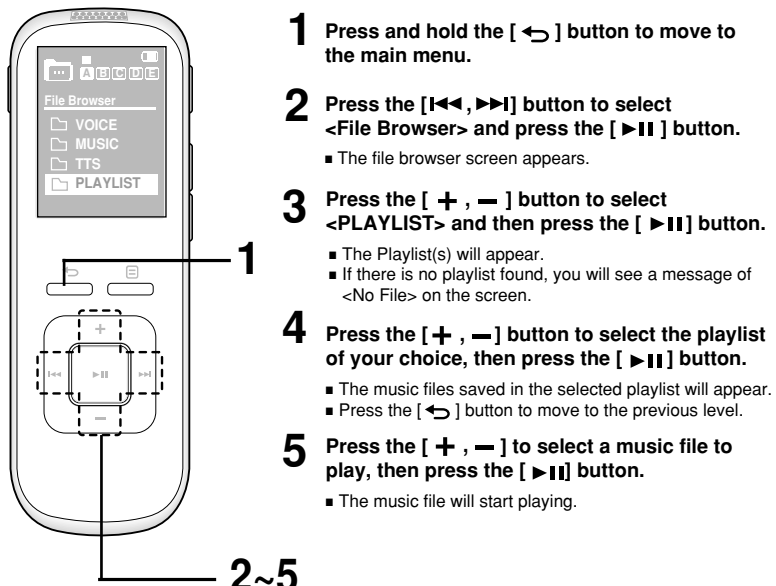

# Listening to Voice or Music File Using Voice & Music Play menu

### To select AVSS (Auto Voice Searching System)

You can set to detect only the section of recorded contents on the voice file before playing it.

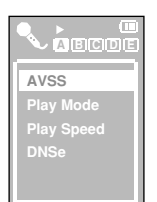

- Press the [ 😑 ] button in voice or music play mode.
- The play menu appears.
- **2** Press the [+, -] button to select <AVSS> and press the [+] button.
  - The AVSS menu appears.
- Press the [+, -] button to select desired mode and press the [►II] button.
  - Off> : To turn the AVSS off.
- <On> : To turn the AVSS on.

AVSS> will be displayed only if you play a voice file.

AVSS> works only if the play speed is x1.0.

# To select Play Mode

You can select a play mode for the voice or music file.

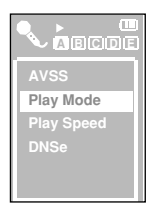

- Press the [ = ] button in voice or music play mode.
  - The play menu appears.
- **2** Press the [+, -] button to select <Play Mode> and press the [+] button.
  - The play mode menu appears.

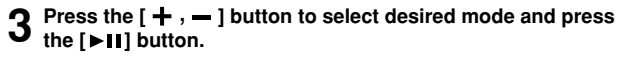

- <Normal> : To play all the files in order one time.
- <Repeat All> : To repeat all files.
- <Repeat One> : To repeat one file.
- Repeat Folder> : To repeat the current folder.
- Shuffle All> : To play files at random.
- Shuffle Folder> : To play files in the folder at random.

## **To select Play Speed**

You can set the play speed either faster or slower than normal.

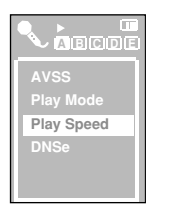

- Press the [ ] button in voice or music play mode. The play menu appears.
- Press the [+, -] button to select <Play Speed> and press the [ >II ] button.
  - The play speed menu appears.
- Press the [+, -] button to select desired mode and press the [+] button.
  - Select from <x0.7> to <x1.3>.
  - The higher number is, the faster speed is.

AVSS> will be set off if you select any other speed than x1.0.

NOTE

NOTE

## To select DNSe

Different DNSe can be selected that enable you to enhance the file your listening to.

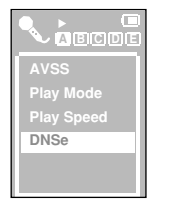

- Press the [ 😑 ] button in voice or music play mode.
  - The play menu appears.
- **2** Press the [+, -] button to select <DNSe> and press the  $[\vdash II]$  button.
  - The DNSe menu appears.
- Press the [+, -] button to select desired mode and press the [|| button.
  - Select from <Normal>, <Voice>, <Pop>, <Classical> and <3D-Sound>.

The <Voice> mode in <DNSe> will be displayed only if you play a voice file.

What is DNSe?

DNSe is a sound effect function for the player developed by Samsung and consists of 3D. The 3D adds a stereophonic sound effect to the music.

## Setting a Bookmark Setting a Bookmark Once you bookmark on an important part of a file,

you can enjoy it at any time you want.

Before you start!

Turn on the player and check the battery capacity.

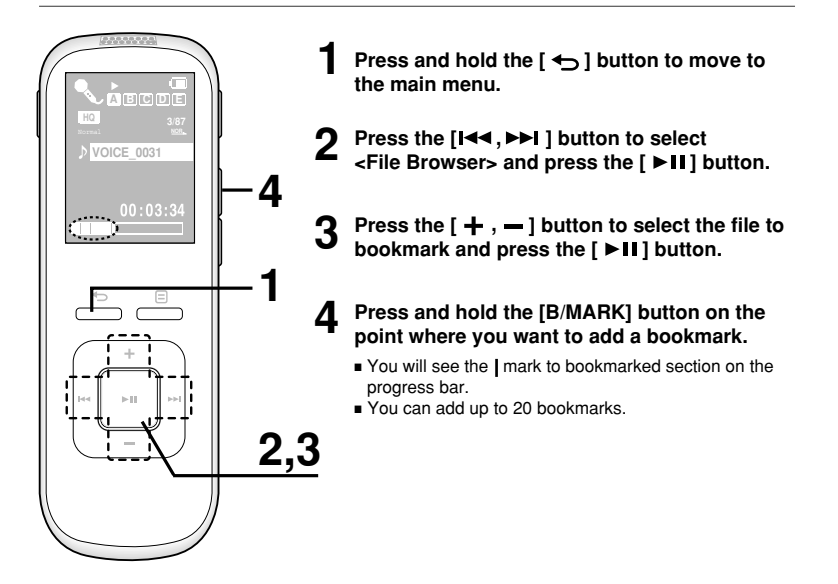

### To play a bookmark

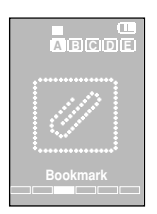

- Press and hold the [ ] button to move to the main menu.
- Press the [I◄◀, ►►I] button to select <Bookmark> and press the [►II] button.
  - The bookmark list appears.
- Press the [ + , −] button to select the desired bookmark and press the [ ►II] button.
  - Playback will start from the selected bookmark.

#### To delete a bookmark

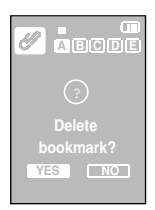

- Press the [ I◄◀, ►►I ] button to select <Bookmark> and press the [ ►II ] button.
- 2 Use the [+, -] button to select the desired file in the bookmark list and press and hold the [DEL] button.
- Press the [I◄, ►►I] button to select <YES> and press the [►II] button.
  - The selected bookmark will be deleted.

# Listening to FM Radio

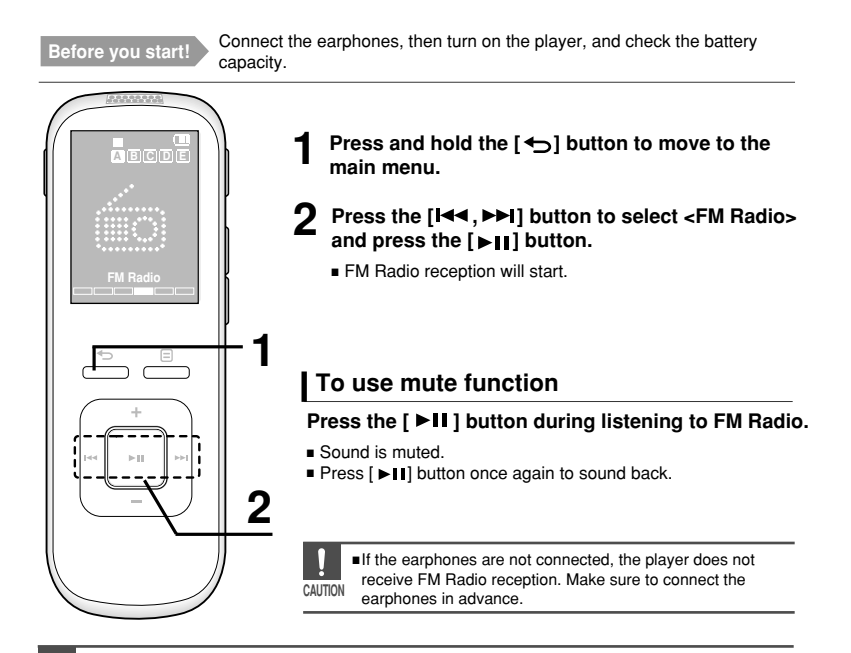

- The earphones are used as antennas to receive FM Radio reception.
- If you press and hold the [REC] button while listening to FM Radio, voice recording starts.

## To switch to manual mode

Select this mode if you want to manually search through the FM band one frequency at a time.

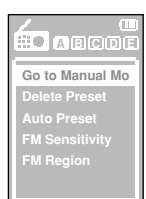

#### Press the [ 😑 ] button in preset mode.

- The preset mode menu appears.
- 2 Press the [ + , − ] button to select <Go to Manual Mode> and press the [►II] button.
  - You will see <MANUAL> on the screen.

### To switch to preset mode

Select this mode if you want to search through your saved FM presets one preset at a time.

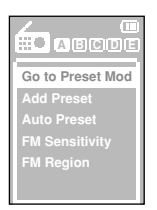

- Press the [ 😑 ] button in manual mode.
- The manual mode menu appears.
- Press the [ + , ] button to select <Go to Preset Mode> and press the [ ► II] button.
  - You will see <PRESET> on the screen.
  - Press the [Idd, >>I] button to select a preset frequency.
    - It can automatically scan for a stored radio frequency.

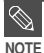

- If no preset frequencies are set, you will see <No preset.> and the player will not switch to
  preset mode.
- For more information on the preset setup, see pages 49~50.

# Listening to FM Radio (Continued)

#### To automatically search for frequencies

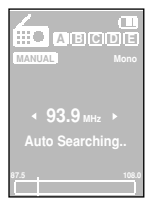

#### Press and hold [ Idd, >>I ] button in manual mode.

 The broadcast station frequency nearest from the point the button is released will be searched.

In poor reception areas, the player may not be able to scan any frequencies.

#### To manually search for frequencies

| MANUAL    | Mono       |
|-----------|------------|
| ∢ 93.9 мн | : <b>)</b> |
|           |            |
| 87.5      | 108.0      |

#### Press [I++, >>I] button in manual mode.

Moves to next frequency whenever the button is pressed.

## Listening to FM Radio Setting FM Presets You can preset favorite radio frequencies for later use.

#### To automatically set Presets

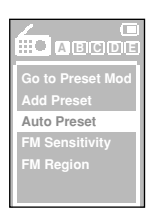

#### Press the [ ] button in FM Radio mode.

- The FM Radio menu appears.
- 2 Press the [+, -] button to select <Auto Preset> and press the [ ]] button.
  - The auto preset window will appear and the preset numbers and frequencies are set.
  - Up to 30 presets are automatically saved.

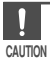

Using <Auto Preset> deletes all previous presets.

### To cancel during setting

#### Press the [ >II] button to cancel during auto scanning.

The auto preset setting is canceled and frequencies set up to then are stored.

## Listening to FM Radio Setting FM Presets (Continued)

#### To manually set Presets

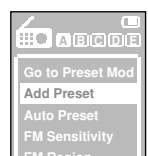

- Press the [I◄◀, ►►I] button the desired frequency in manual mode.
- 2 Press the [ = ] button.
  - The manual mode menu appears.
  - Press the [+, -] button to select <Add Preset>.
  - You will see the preset number and frequency in the confirmation window.
- 4 Press the [I◄◄, ►►I] button to select the desired preset number and press the [►II] button.
  - The frequency is added as a preset.

# **5** To set a preset for other frequencies, follow 1-4 steps above.

#### To search for Presets

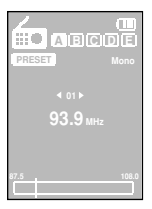

#### Press the [I44, >>I] button in preset mode.

• The preset number is selected and you can listen to the stored radio frequency.

# Listening to FM Radio To Delete Presets

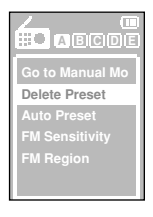

- Press the [ I◀◀, ►►I] button to select the preset frequency you want to delete and press the [ Ξ ] button in preset mode.
  - The preset mode menu appears.
- Press the [+, -] button to select <Delete Preset> and press the [+II] button.
  - The confirmation window appears.

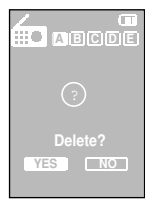

- **3** Select <YES> and press the [ ►II] button.
  - The selected preset number and frequency will be deleted.
  - To delete other preset numbers, follow 1-3 steps above.

## Listening to FM Radio Using FM Radio menu

### To set FM Sensitivity

The higher FM sensitivity is, the more frequencies that can be received.

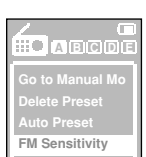

- Press the [ 😑 ] button in FM Radio mode.
- The FM Radio menu appears.
- **2** Press the [+, -] button to select <FM Sensitivity> and press the [**>**II] button.
  - The FM Sensitivity menu appears.
- Press the [+, -] button to select the FM sensitivity and press the [|+||] button.
  - Select from <High>, <Middle> and <Low>.

## To set FM Region

You can set the FM region when you move to another country.

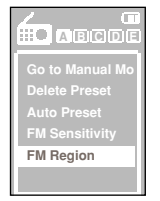

- Press the [ 😑 ] button in FM Radio mode.
  - The FM Radio menu appears.
- Press the [+, -] button to select <FM Region> and press the [ >II ] button.

Select from <Korea/US>, <Japan> and <Other Countries>.

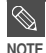

#### Frequency range by region

- Korea/US: Search for FM frequencies in 100 kHz increments between 87.5 MHz~108.0 MHz.

- Japan: Search for FM frequencies in 100 kHz increments between 76.0 MHz~108.0 MHz.
- Other Countries: Search for FM frequencies in 50 kHz increments between 87.50 MHz~108.00 MHz.
- FM region can be deleted or changed according to the target region of the player.
- If you change the FM region, the previously stored radio frequencies are deleted.

# Moving to the Playback Screen

Before you start! Turn on the player and check the battery capacity.

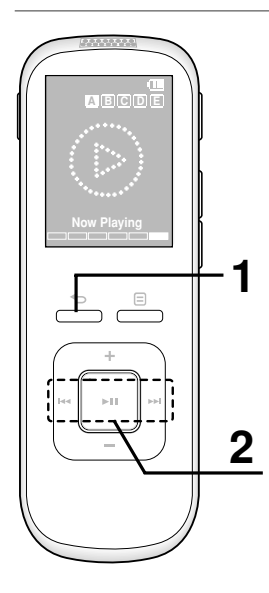

- Press and hold the [ -] button to move to the main menu.
- **2** Press the [I◄◀, ►►I ] button to select <Now Playing> and press the [ > II] button.
  - It will move to the playback screen.

# Setting Setting Date/Time You can set the current date and time.

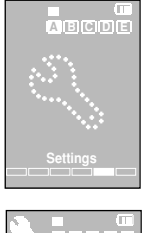

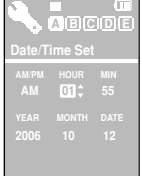

- Press and hold the [ ] button to move to the main menu.
- Press the [Idd, DDI] button to select <Settings> and press the [ > ]] button.
  - The setting menu appears.
- Press the [+, -] button to select <Date/Time Set> and press the [ > 11] button.
  - The date/time set menu appears.
- Δ Use the [Idd, DDI ] button to move and press the [+, -] button to set <AM/PM, Hour, Min, Year, Month, Date>.
  - When done, press the [>II] button.
    - The date/time setting is completed.

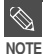

If you do not press any buttons for a certain time in the Settings screen, settings will be canceled and the player will return to the last function you were using.

# Setting Display Off/Sleep Timer

## To set Display Off

If no button is pressed within the time set shown below, the display screen will automatically turn off. Press any button to turn it back on.

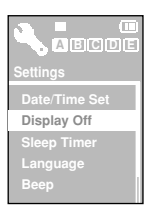

- Press and hold the [ ] button to move to the main menu.
- 2 Press the [I◄◄, ►►I] button to select <Settings> and press the [ ►II] button.
  - The setting menu appears.
- **3** Press the [+, -] button to select <Display Off> and press the [ **>II**] button.
  - Select from <15sec>, <30sec>, <1min>, <3min>, <5min> and <Always On>.

#### To set Sleep Timer

You can set to turns off power automatically after the preset time.

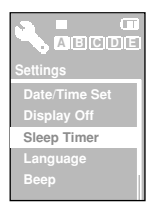

- Press and hold the [ ] button to move to the main menu.
- 2 Press the [I◄◄, ►►I] button to select <Settings> and press the [►II] button.

The setting menu appears.

- Press the [ + , ] button to select <Sleep Timer> and press the [►II] button.
  - Select from <Off>, <15min>, <30min>, <60min>, <90min> and <120min>.

# Setting Language/Beep

## To set Language

You can set the preferred language for the menu.

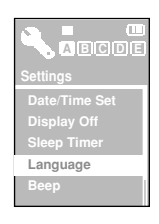

- Press and hold the [ -] button to move to the main menu.
- Press the [I◄◄, ►►I] button to select <Settings> and press the [ ►II] button.
  - The setting menu appears.
- Press the [+, −] button to select <Language> and press the [►II] button.
  - Select from <English>, < 한국어 >, <日本語 >, < 汉语(简体)>,<<漢語(繁體)> and < Русский >.

## To set Beep

You can set the player to beep when the buttons are pressed.

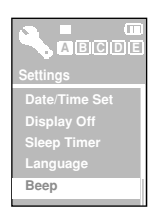

- Press and hold the [ ] button to move to the main menu.
- Press the [I◄◄, ►►I] button to select <Settings> and press the [►II] button.
  - The setting menu appears.
- Press the [+, -] button to select <Beep> and press the [►II] button.
  - <Off> : To turn the beep off.
  - <On> : To turn the beep on.

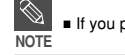

If you play using the speaker, you will not hear the beep even if it is set to on.

# Setting Volume Limit

### To set Volume Limit

You can avoid hearing damage by setting the limit of the volume when using the earphone.

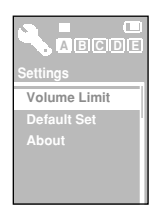

- Press and hold the [ ←] button to move to the main menu.
- 2 Press the [I◄◄, ►►I] button to select <Settings> and press the [►II] button.
  - The setting menu appears.
- Press the [+, -] button to select <Volume Limit> and press the [►II] button.
  - Off> : Not to limit the volume level.
  - <On> : To limit the maximum volume level up to 15.

# Setting Setting Default This will return the settings to the factory default.

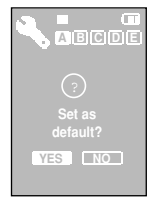

- Press and hold the [ + ] button to move to the main menu.
- 2 Press the [I◄◄, ►►I] button to select <Settings> and press the [ ▶ ]] button.
  - The setting menu appears.
- 3 Press the [+, -] button to select < Default Set> and press the [ > ] button.
  - The confirmation window appears.
- Δ Press the [I44, >>I ] button to select <YES> and press the [ > ]] button.
  - <YES> : To initialize all settings to default.
  - <NO> : To cancel default settings.

# Setting System Information You can check inf memory capacity.

You can check information on the firmware version, memory capacity.

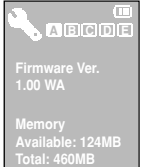

- 2 Press the [I◄◄, ►►I] button to select <Settings> and press the [ ►II ] button.
  - The setting menu appears.
  - Press the [+, -] button to select <About> and press the [+] button.
    - Firmware Ver.>: Displays the current firmware version.
    - <Memory>: Indicates the memory usage. <Available> indicates the remaining capacity and <Total> means the entire memory capacity.

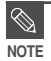

 1GB = 1,000,000,000 bytes; actual formatted capacity may be less as the internal firmware uses a portion of the memory.

# Troubleshooting

If a malfunction is experienced, check the following. If the problem persists, contact a Samsung Service Center near you.

| Problems                              | Checkpoints & Troubleshooting                                                                                                    |
|---------------------------------------|----------------------------------------------------------------------------------------------------|
| Power will not turn on.               | <ul> <li>If the player ran out of the battery, it doesn't turn on.</li> <li>Check if the [HOLD] switch is in the direction of the arrow.</li> <li>Check if you insert the battery correctly.</li> </ul>                                                                                                    |
| Buttons do not work.                  | <ul><li>Check if the [HOLD] switch is in the direction of the arrow.</li><li>Check if you pressed the right button, then press again.</li></ul>                                                                                                    |
| The screen will not turn on.          | <ul> <li>If <display off=""> is selected from <settings>, the screen display will be turned off. Press any button to turn on the screen display or check the settings. ► Page 55</settings></display></li> <li>The screen may not be visible under direct sunlight.</li> </ul>                                  |
| Power is turning off.                 | <ul> <li>Check the battery status.</li> <li>Check the battery if it is used up. Replace the battery.</li> <li>Power is automatically turned off when none of the buttons have been pressed for a certain time in the standby and the music pause mode for power saving purposes. Turn on the Player.</li> </ul> |
| Battery life differs from the Manual. | <ul> <li>The battery time can vary, depending on the sound mode and your settings.</li> <li>The battery life may be shortened when left for extended periods in low or high temperatures.</li> </ul>                                                                                                    |
| Program Malfunction                   | Please check if your PC requirements are met.                                                                                                    |

| Problems                                  | Checkpoints & Troubleshooting                                                                                                    |
|-------------------------------------------|----------------------------------------------------------------------------------------------------|
| Connection to your PC is disabled.        | <ul> <li>Press <start> on the toolbar of your PC to run Windows<br/>Update. Select Key Updates and Service Packs, then update<br/>all. Reboot your PC and reconnect.</start></li> </ul>                                                                               |
| Playing is disabled.                      | <ul> <li>Check if the available file has been saved in the player.</li> <li>Check if the file is damaged.</li> <li>Check if there is enough battery power.</li> </ul>                                                                                                 |
| File upload is disabled.                  | <ul> <li>Check if the USB cable is securely connected.<br/>Reconnect if necessary.</li> <li>Check if the memory is full.</li> </ul>                                                                                                    |
| Files or data are missing.                | Check if the USB cable has been disconnected during file or<br>data transmission. If this is the case, it may cause serious<br>damage not only to files/data but also to the player. You have<br>to be extra cautious as Samsung is not responsible for data<br>loss. |
| Abnormal Play Time<br>Display during Play | Check if the file is in VBR (Variable Bit Rate) format.                                                                                                    |

You can quickly view the menu structure.

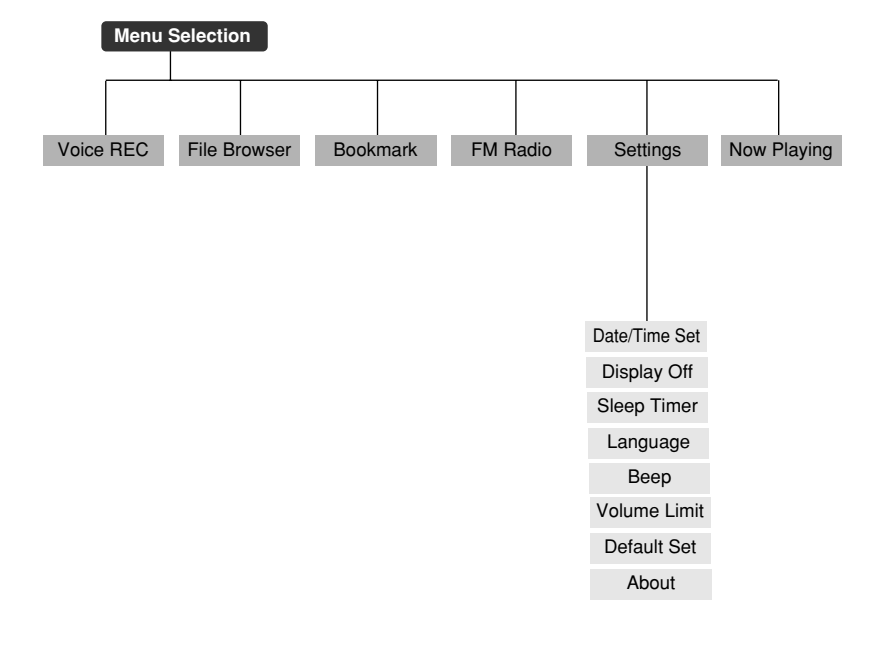

# Product Specifications

| Model name                          | YV-150                                                    |
|-------------------------------------|-----------------------------------------------------------|
| Power                               | 1.5V X 2 (AAA/LR03 Alkaline Battery)                      |
| Formats Supported                   | MPEG1/2/2.5 Layer3(8Kbps ~ 320Kbps, 8KHz ~ 48KHz)         |
|                                     | WMA(48kbps~192kbps, 22kHz~48kHz), TS3                     |
| Available number of folders / files | Folder: up to 400, File: up to 2000                       |
| Earphone Output                     | 22mW/CH (16Ω)                                             |
| Speaker Output                      | 150mW (8Ω)                                                |
| Output Frequency Range              | 30Hz ~ 14kHz                                              |
| Signal to Noise Ratio               | 85dB with 20KHz LPF                                       |
| Play Time                           | 20 hours for the earphones, 15 hours for the speaker      |
|                                     | (based on MP3 128Kbps, VOL.20 and display-off conditions) |
| Temperature Range for Operation     | -5 ~ +35°C(23 ~ 95°F)                                     |
| Case                                | Plastic                                                   |
| Weight                              | 40.4g (excluding the battery)                             |
| Dimension (W x H x D)               | 33 x 97 x 18.3 mm                                         |
| FM Frequency                        | 87.5~108.0MHz                                             |
| FM signal to Noise Ratio            | 45dB                                                      |
| FM T.H.D                            | 1%                                                        |
| FM Useable Sensitivity              | 10dBµ                                                     |

The contents of this Manual are subject to change without prior notice for further improvement.

# License

The product player accompanying this user manual is licensed under certain intellectual property rights of certain third parties. This license is limited to private non-commercial use by end-user consumers for licensed contents. No rights are granted for commercial use. The license does not cover any product player other than this product player and the license does not extend to any unlicensed product player or process conforming to ISO/IEC 11172-3 or ISO/IEC 13818-3 used or sold in combination with this product player. The license only covers the use of this product player to encode and/or decode audio files conforming to the ISO/IEC 11172-3 or ISO/IEC 13818-3. No rights are granted under this license for product features or functions that do not conform to the ISO/IEC 11172-3 or ISO/IEC 13818-3.

# Contact SAMSUNG WORLD WIDE

If you have any questions or comments relating to Samsung products, please contact the SAMSUNG customer care center.

| Country           | Customer Care Center         | Web Site              |  |
|-------------------|------------------------------|-----------------------|--|
| CANADA            | 1-800-SAMSUNG (726-7864)     | www.samsung.com/ca    |  |
| MEXICO            | 01-800-SAMSUNG (726-7864)    | www.samsung.com/mx    |  |
| U.S.A             | 1-800-SAMSUNG (726-7864)     | www.samsung.com/us    |  |
| ARGENTINE         | 0800-333-3733                | www.samsung.com/ar    |  |
| BRAZIL            | 0800-124-421, 4004-0000      | www.samsung.com/br    |  |
| CHILE             | 800-SAMSUNG (726-7864)       | www.samsung.com/cl    |  |
| COSTA RICA        | 0-800-507-7267               | www.samsung.com/latin |  |
| ECUADOR           | 1-800-10-7267                | www.samsung.com/latin |  |
| EL SALVADOR       | 800-6225                     | www.samsung.com/latin |  |
| GUATEMALA         | 1-800-299-0013               | www.samsung.com/latin |  |
| JAMAICA           | 1-800-234-7267               | www.samsung.com/latin |  |
| PANAMA            | 800-7267                     | www.samsung.com/latin |  |
| PUERTO RICO       | 1-800-682-3180               | www.samsung.com/latin |  |
| REP. DOMINICA     | 1-800-751-2676               | www.samsung.com/latin |  |
| TRINIDAD & TOBAGO | 1-800-SAMSUNG (726-7864)     | www.samsung.com/latin |  |
| VENEZUELA         | 0-800-100-5303               | www.samsung.com/latin |  |
| COLOMBIA          | 01-8000112112                | www.samsung.com.co    |  |
| BELGIUM           | 0032 (0)2 201 24 18          | www.samsung.com/be    |  |
| CZECH REPUBLIC    | 844 000 844                  | www.samsung.com/cz    |  |
| DENMARK           | 70 70 19 70                  | www.samsung.com/dk    |  |
| FINLAND           | 030-6227-515                 | www.samsung.com/fi    |  |
| FRANCE            | 3260 SAMSUNG (726-7864) or   | www.samsung.com/fr    |  |
|                   | 08 25 08 65 65 ( € 0,15/Min) |                       |  |
| GERMANY           | 01805-121213 ( € 0,14Min)    | www.samsung.de        |  |
| HUNGARY           | 06-80-SAMSUNG (726-7864)     | www.samsung.com/hu    |  |
| ITALIA            | 800-SAMSUNG (7267-864)       | www.samsung.com/it    |  |
| LUXEMBURG         | 0032 (0)2 261 03 710         | www.samsung.com/be    |  |
| NETHERLANDS       | 0900 20 200 88 (€ 0,10/Min)  | www.samsung.com/nl    |  |

| Country             | Customer Care Center            | Web Site            |
|---------------------|---------------------------------|---------------------|
| NORWAY              | 815-56-480                      | www.samsung.com/no  |
| POLAND              | 0 801 801 881, 022-607-93-33    | www.samsung.com/pl  |
| PORTUGAL            | 80 8 200 128                    | www.samsung.com/pt  |
| SLOVAKIA            | 0800-SAMSUNG (726-7864)         | www.samsung.com/sk  |
| SPAIN               | 902 10 11 30                    | www.samsung.com/es  |
| SWEDEN              | 0771-400 200                    | www.samsung.com/se  |
| U.K                 | 0870-SAMSUNG (726-7864)         | www.samsung.com/uk  |
| Republic of Ireland | 0818 717 100                    | www.samsung.com/ie  |
| Switzerland         | 0800-SAMSUNG (726-7864)         | www.samsung.com/ch  |
| RUSSIA              | 8-800-555-55-55                 | www.samsung.ru      |
| KAZAHSTAN           | 8-10-800-500-55-500             | www.samsung.kz      |
| UZBEKISTAN          | 8-800-120-0-400                 | www.samsung.uz      |
| KYRGYZSTAN          | 00-800-500-55-500               |                     |
| UKRAINE             | 8-800-502-0000                  | www.samsung.ua      |
| LITHUANIA           | 8-800-77777                     | www.samsung.lt      |
| LATVIA              | 800-7267                        | www.samsung.com/lv  |
| ESTONIA             | 800-7267                        | www.samsung.ee      |
| AUSTRALIA           | 1300 362 603                    | www.samsung.com/au  |
| New zealand         | 0800-SAMSUNG (726-7864)         | www.samsung.com/nz  |
| CHINA               | 800-810-5858, 010-6475 1880     | www.samsung.com.cn  |
| HONG KONG           | 3698 -4698                      | www.samsung.com/hk  |
| INDIA               | 3030 8282, 1800 110011          | www.samsung.com/in  |
| INDONESIA           | 0800-112-8888                   | www.samsung.com/id  |
| JAPAN               | 0120-327-527                    | www.samsung.com/jp  |
| MALAYSIA            | 1800-88-9999                    | www.samsung.com/my  |
| PHILIPPINES         | 1800-10-SAMSUNG (726-7864)      | www.samsung.com/ph  |
| SINGAPORE           | 1800-SAMSUNG (726-7864)         | www.samsung.com/sg  |
| THAILAND            | 1800-29-3232, 02-689-3232       | www.samsung.com/th  |
| TAIWAN              | 0800-329-999                    | www.samsung.com/tw  |
| VIETNAM             | 1 800 588 889                   | www.samsung.com/vn  |
| Turkey              | 444 77 11                       | www.samsung.com.tr  |
| SOUTH AFRICA        | 0860-SAMSUNG (726-7864)         | www.samsung.com/za  |
| U.A.E               | 800-SAMSUNG (726-7864)8000-4726 | www.samsung.com/mea |